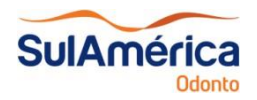

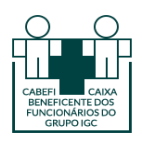

1. Acessar a loja de aplicativos do seu celular e baixar o app da SulAmérica Odonto:

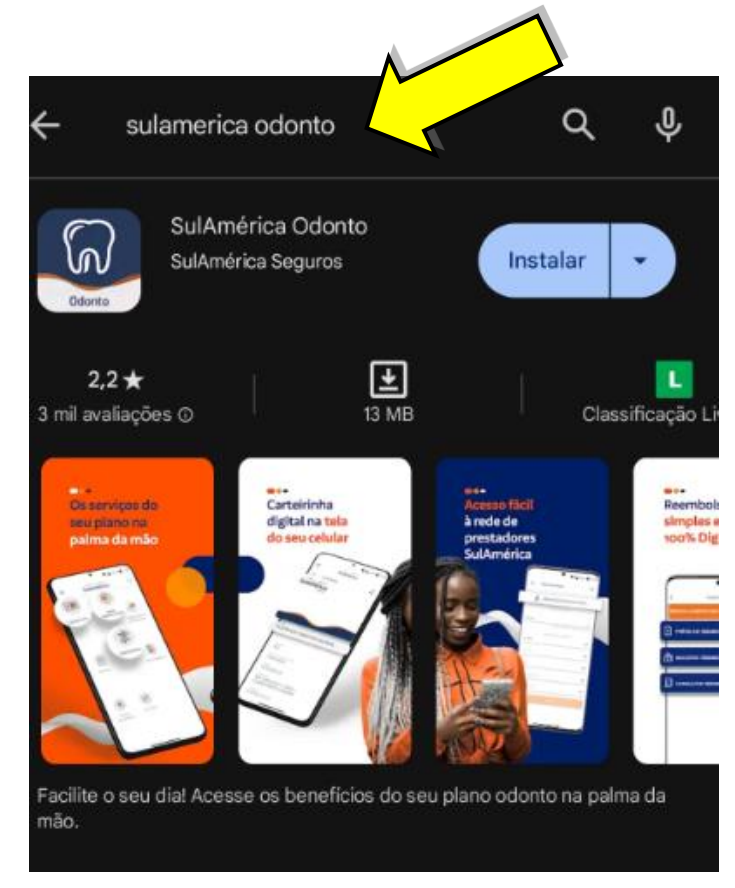

2. Após achar o aplicativo, baixe-o:

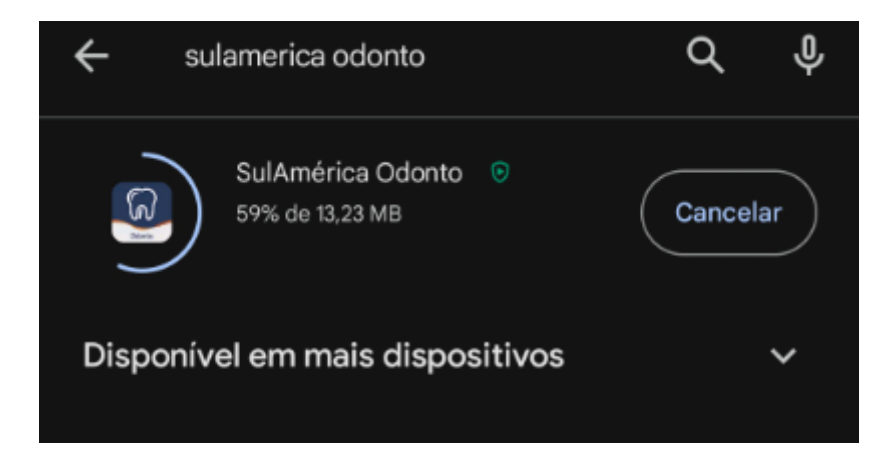

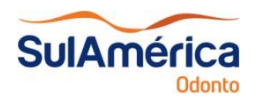

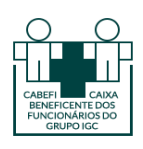

3. Clicar em "Não tenho senha":

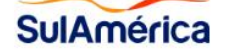

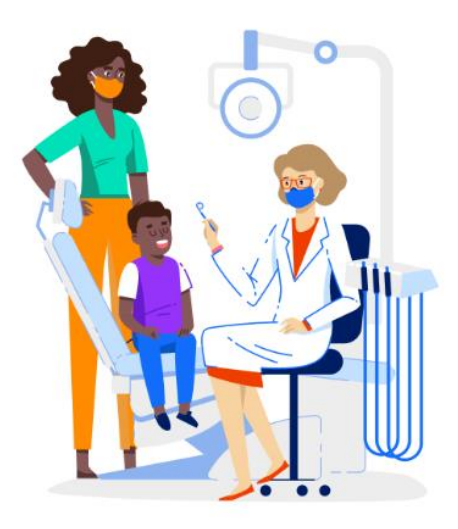

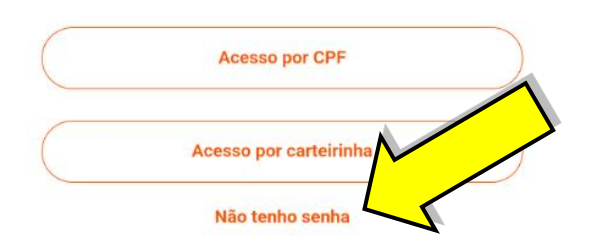

4. Preencher com os dados do beneficiário que vai acessar:

| Para o primeiro acesso, insira o número de seu CPF e<br>sua data de nascimento. |
|---------------------------------------------------------------------------------|
| CPF                                                                             |
| Data de Nascimento                                                              |
| Não sou um robô                                                                 |

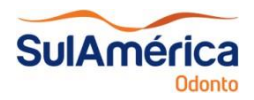

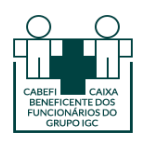

5. Em seguida será encaminhado em seu e-mail um link para criar uma nova senha:

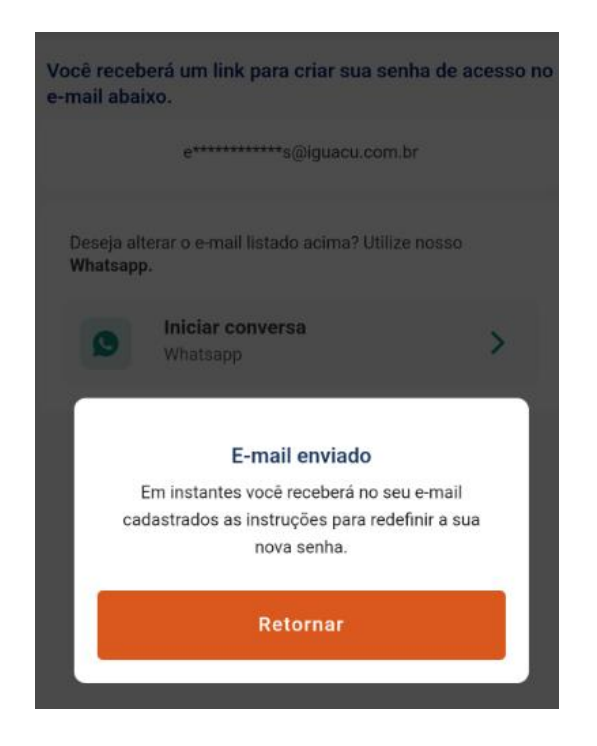

## 6. Ao clicar no link será redirecionado página abaixo:

## Criar nova senha

Digite uma nova senha para utilização do seu login no aplicativo SulAmérica Odonto.

Sua senha deve conter: • De 8 a 15 caracteres - contendo letras maiúsculas, minúsculas e números. • Caracteres Especiais - (!, @, #, \$, &, etc).

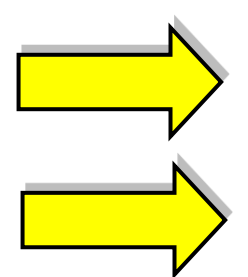

| Nova senha           | 26 |
|----------------------|----|
|                      |    |
| Confirmar nova senha | 26 |

ENVIAR

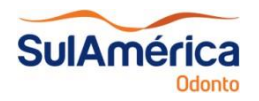

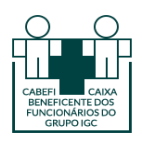

7. Logo após criar sua senha, volte ao aplicativo e clique em "Acesso por CPF":

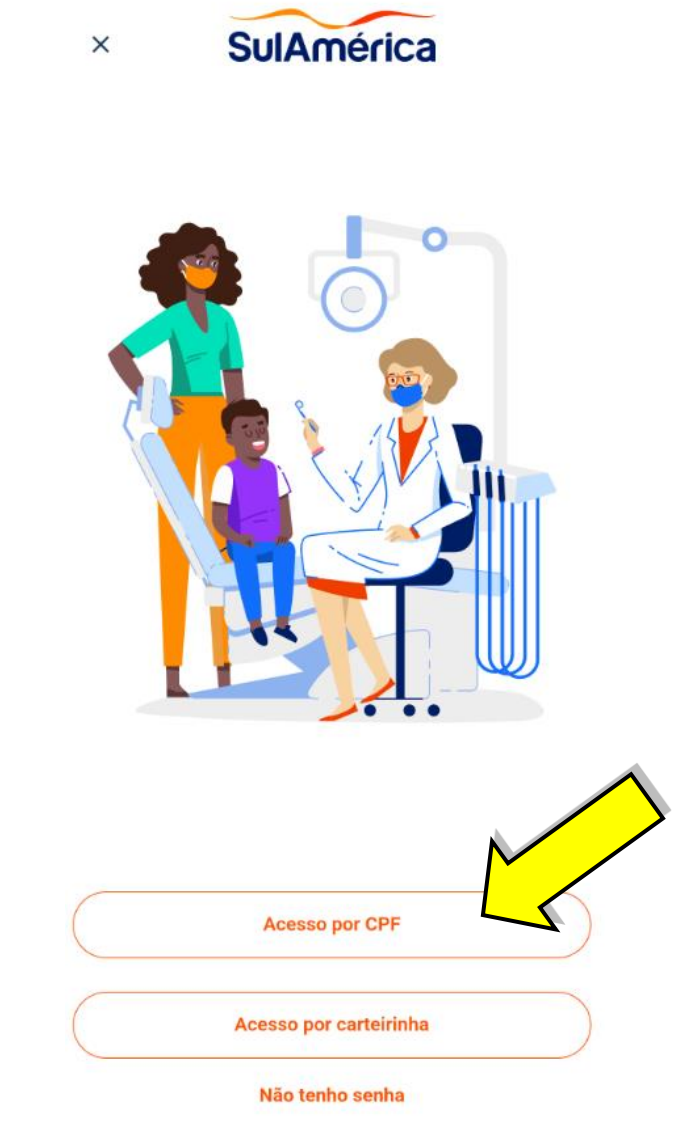

8. Após clicar em "Acesso por CPF", informe seu CPF e a senha que criou:

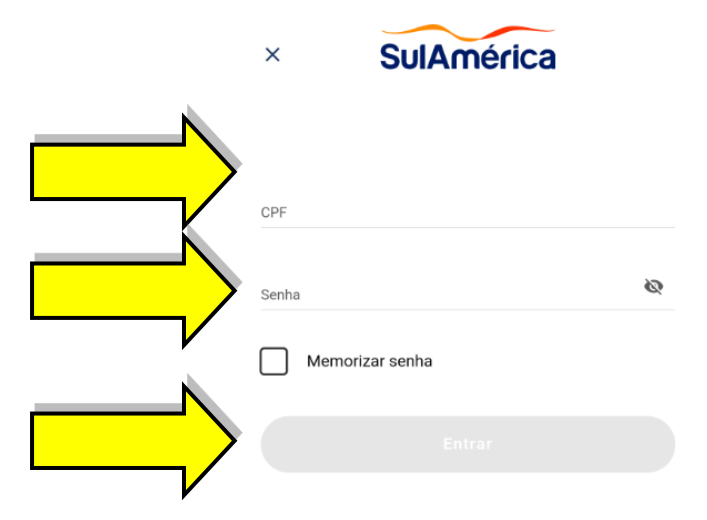

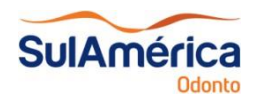

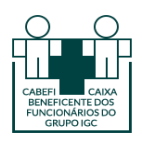

9. Já no aplicativo clique em "Rede Credenciada" e clique no menu de opção destacado abaixo:

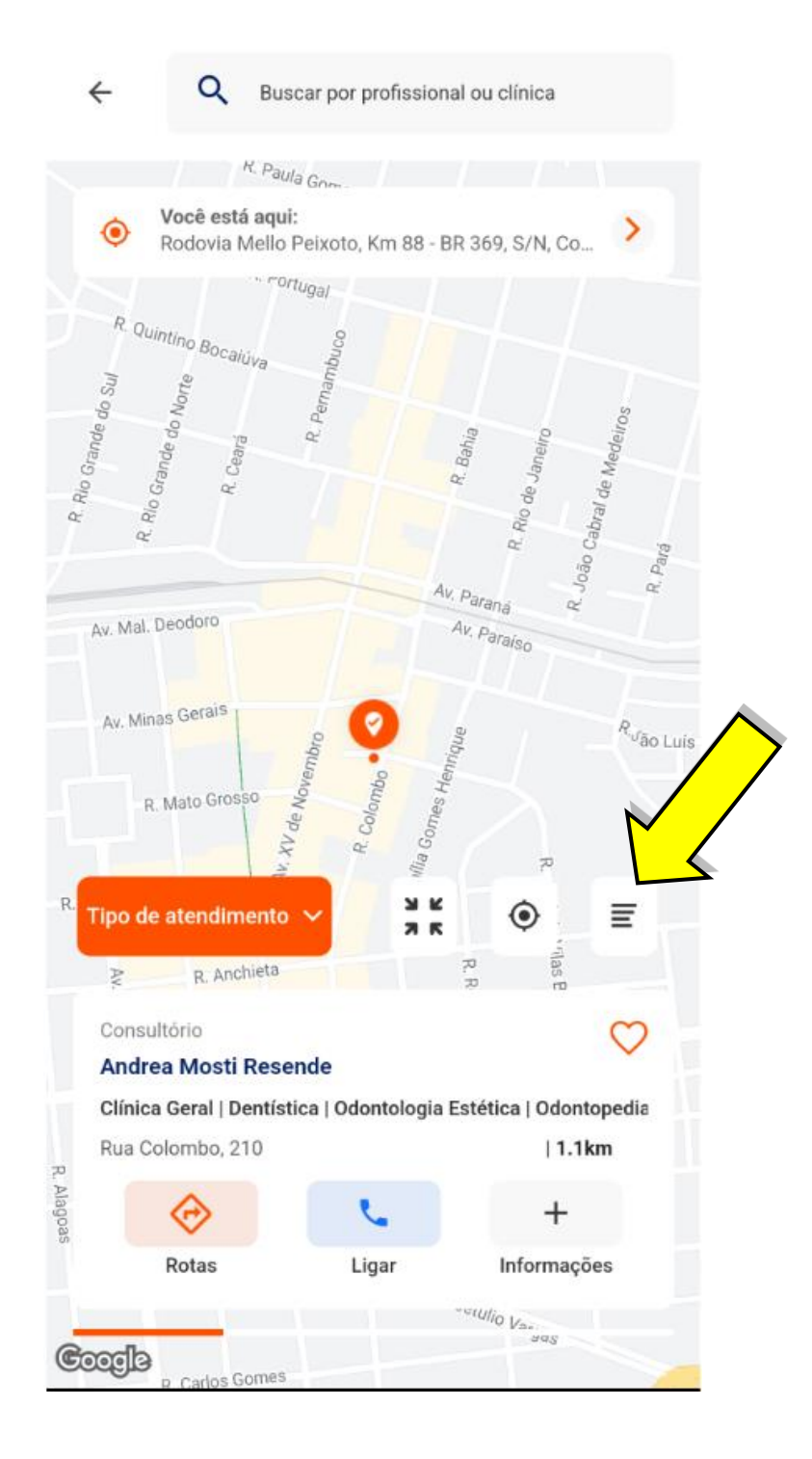

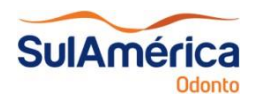

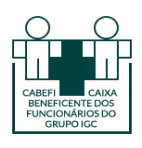

10. Clique em "Tipo de Atendimento" para aplicar filtros à busca (Área de Atuação, Especialidade):

| ÷                             | Q Buscar por profissional ou clínica                                                   |              |  |  |  |
|-------------------------------|----------------------------------------------------------------------------------------|--------------|--|--|--|
| •                             | <ul> <li>Você está aqui:<br/>Rodovia Mello Peixoto, Km 88 - BR 369, S/N, Co</li> </ul> |              |  |  |  |
| Tipo de                       | atendimento 🗸 🎫 🖤                                                                      | a            |  |  |  |
| Distância o                   | de 2 km 🙁 Mais próximo 😢                                                               |              |  |  |  |
| Consult                       | tório                                                                                  | $\heartsuit$ |  |  |  |
| Área de Atuação Especialidade |                                                                                        |              |  |  |  |
| Q I                           | Busque aqui por área de atuação                                                        |              |  |  |  |
| с                             | Cirurgia                                                                               |              |  |  |  |
|                               | Clínica geral                                                                          |              |  |  |  |
| D                             | Dentística                                                                             |              |  |  |  |
|                               | Diagnóstico                                                                            |              |  |  |  |
|                               | Dtm                                                                                    |              |  |  |  |
| E                             | Endodontia                                                                             |              |  |  |  |